# Stock Control – Recipe Products Additional Service

## **1.** Stock control and recipe products

Cloud based Vektori Stock Control is an additional service to Vektori Kassa. If a product consists of several parts, it is possible to package the product for sale as a recipe product.

General:

- The buying price of stock products is based on stock unit
- Products stock price is based on sales unit
- Recipe product can not be under stock control
- Recipe units and quantities are defined at the Recipe -tab of products
- Recipe products units are not important
- The unit choice at the recipe -tab is based on the originating products stock unit (conversions)

This guide covers the handling of stock and recipe products through examples.

# 2. Example 1

## Add the Red wine bottle and Wine glass 12 cl products

To add a Red wine bottle under Stock control, from the menu on the left click on Products-> and there the New Product -button.

| New Product                                                |                             |                           | - Aud Name and Optionally also Product                                                                            |
|------------------------------------------------------------|-----------------------------|---------------------------|----------------------------------------------------------------------------------------------------|
| Name *  Red wine bottle  Product Group  Alcohol products * | Sale product                | Stock control             | Group and Product code.<br>- Select " <i>Sale product"</i> and " <i>Stock control</i> ".<br>- Add Stock quantity. |
| Product code                                               | Buying unit *               | Stock unit *              | - Sales unit = 70 cl, so you can sell the whole                                                                   |
| EAN-code                                                   | PLO 70CL x *                | PLO 70CL × * Sales unit * | bottle(PLO) - Stock unit = 70 cl.                                                                                 |
| Description                                                | PLO 70CL × * Stock quantity | PLO 70CL x *              | - Select tax rate.<br>- Price = <i>Price of the Sales unit</i> .                                                  |
|                                                            | 23                          |                           | - Buying price = <b>Price of the Stock unit</b> .                                                                 |
|                                                            | Tax *                       | Price (tax excl.) *       |                                                                                                    |
| <ul> <li>Active</li> </ul>                                 | 14 % *                      | 16,25                     |                                                                                                    |
|                                                            | Price (tax inc.) *          | Buying price              |                                                                                                    |
|                                                            | 18.53                       | 8.87                      |                                                                                                    |
| Save                                                       |                             |                           |                                                                                                    |

Finally click the *Save* -button. Products are now recorded under stock control, as a *stock in* of products is done. The product information can be modified after saving by clicking the *Edit* -button.

| tocks                  |             |                       |      |
|------------------------|-------------|-----------------------|------|
| Main storage           |             |                       |      |
| Warehouse Transactions |             |                       |      |
| Stock quantity         | 25 PLO 70CL | Average buying price  | 8.87 |
| Reserved quantity      | 0 PLO 70CL  | Last buying price     | 8,87 |
| Stock value            | 221,75      | Last stock take price | 0.00 |
| Last stock count       |             |                       |      |

After saving, scroll down the page and on the **Stocks** -tab clicking the name of the warehouse shows for instance the Stock quantity, Stock value, Average buying price and Last buying price.

Add Name and entionally also Broduct

| Stocks |           |                  |                |              |             |               |              |          |
|--------|-----------|------------------|----------------|--------------|-------------|---------------|--------------|----------|
| Mair   | n storage |                  |                |              |             |               |              |          |
| W:     | arehouse  | Transactions     |                |              |             |               |              |          |
| A      | ictions   | Delivery time \$ | Transaction \$ | Warehouse \$ | Quantity \$ | Unit price \$ | Reference \$ | Status 🗘 |
| 0      | 8         | 21.2.2022 12:56  | Stock in       | Main storage | 25 PLO 70CL | 8,87          |              | Gosed    |

**Transactions** -tab shows the products *stock in* -type of transaction that took place right after saving it.

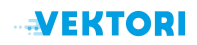

Now that you have added that product under stock control, it's time to add the *recipe product Wine glass 12 cl*. Select from the menu on the left **Products**-> and from there click the *New Product* -button.

| lew Product        |                    |                     |
|--------------------|--------------------|---------------------|
| Name "             | _                  |                     |
| Wine glass 12cl    | Sale product       | Stock control       |
| roduct Group       | Batch control      |                     |
| Alcohol products * |                    |                     |
| roduct code        | Sales unit *       |                     |
|                    | KPL ×              | . *                 |
| AN-code            |                    |                     |
|                    | Tax *              | Price (tax excl.) * |
| escription         | 14 %               | * 5.30              |
| recipe product     | Price (tax inc.) * | Buying price        |
|                    | 6.04               | 0.00                |
| 4                  |                    |                     |
| Active             |                    |                     |
| Save               |                    |                     |

- Add Name and optionally also Product Group and Product code.
- Select only "Sale product".
- NOTE! Do not select Stock control, because
- we are dealing with a recipe product!
- Price = Sales price of one glass of wine.
- Select tax rate.

 NOTE! Recipe products units are not important, the unit can be for example KPL, meaning one piece.

Finally click the *Save* -button and then the *Edit* -button.

| Vine glass 12cl                                           |                                  |                                                          |                                                                                                    |                                                                                                    |                                                                                                    |
|-----------------------------------------------------------|----------------------------------|----------------------------------------------------------|----------------------------------------------------------------------------------------------------|----------------------------------------------------------------------------------------------------|----------------------------------------------------------------------------------------------------|
| #<br>Name<br>Product code<br>EAN-code<br>Active<br>Recipe | 226<br>Wine glass 12cl<br>PR0226 | Buying unit<br>Stock unit<br>Sales unit<br>Counting unit | KPL         Tax           KPL         Price (tax excl.)           KPL         Price (tax inc.)           -         Buying price           Sales profit         Sales profit %   | 14 %         Si           5,30         St           6,04         Ba           0,00         Sto           5,30         3to           100,00         Reserve | ale product<br>sck control<br>tch control<br>ck quantity<br>Stock value<br>sd quantity<br>0        |
| General Prices                                            | Recipe Product label             | Settings                                                 |                                                                                                    |                                                                                                    |                                                                                                    |
|                                                           |                                  | You can create prod                                      | No recipe<br>uct packing by creating a recipe from the proc                                                                                                    | lucts it consists of.                                                                                                    |                                                                                                    |
| ine glass 12cl                                            |                                  |                                                          |                                                                                                    |                                                                                                    |                                                                                                    |
| #<br>Name<br>Product code<br>EAN-code<br>Active<br>Recipe | 226<br>Wine glass 12cl<br>PR0226 | Buying unit<br>Stock unit<br>Sales unit<br>Counting unit | KPL         Tax           KPL         Price (tax excl.)           KPL         Price (tax inc.)           -         Buying price           Sales profit %         Sales profit % | 14 %<br>5.30 \$<br>6.04 \$<br>5.30 \$<br>5.30 \$<br>100.00 \$<br>Reser                                                                                     | Sale product<br>itock control<br>satch control<br>ock quantity<br>Stock value<br>ved quantity<br>0 |
| ieneral Prices R                                          | Product label                    | Settings                                                 |                                                                                                    |                                                                                                    |                                                                                                    |
| + Add row                                                 |                                  |                                                          |                                                                                                    |                                                                                                    |                                                                                                    |
| oduct                                                     |                                  | Quantity                                                 |                                                                                                    | Recipe unit                                                                                                    | Costs                                                                                              |
| Red wine bottle                                           |                                  | x * 12                                                   |                                                                                                    | 1 CL x *                                                                                                    | 1.52                                                                                               |
|                                                           |                                  |                                                          |                                                                                                    |                                                                                                    | 1.52                                                                                               |
|                                                           |                                  |                                                          |                                                                                                    |                                                                                                    |                                                                                                    |

Select the **Recipe** -tab and click the **Create recipe** -button.

- From the **Product** -drop-down menu pick

- the *Red wine bottle*.
- As *Quantity* set 12 (according to chosen Recipe unit 1 cl \* 12 cl).
- Choose the value 1 CL from the *Recipe unit* -drop-down menu.

#### Finally click the **Save** -button.

| New conversion     |           |
|--------------------|-----------|
| Details            |           |
| Unit               | PLO 100CL |
| To unit            | 2 CL      |
| Doses / Conversion | 50        |
| Save               |           |

If the recipe unit you want is not in the drop-down menu, you can add it by clicking from the menu on the left **Settings**, then scrolling down to **Catalog** -> **Units** and finally clicking the *New conversion* -button.

Sales of products reduce the stock quantity of products as follows:

- In the sale of a bottle of red wine, 1 bottle is deducted from the stock quantity as a stock out.

- Wine glass 12 cl - the sale of the product is deducted from the stock quantity of the Red wine bottle by 0.1714 (The Red wine bottle contains about 5.8 glasses)

## 3. Example 2

Add the Whiskey, Coca Cola and Whiskey and Coke products

To add a Whiskey under Stock control, select from the menu on the left Products-> and from there click the *New Product* -button.

| New Product                |                    |     |                     |  |
|----------------------------|--------------------|-----|---------------------|--|
| Name *                     |                    |     |                     |  |
| Whiskey                    | Sale product       |     | Stock control       |  |
| Product Group              | Batch control      |     |                     |  |
| Alcohol products           | Ψ                  |     |                     |  |
| Product code               | Buying unit *      |     | Stock unit *        |  |
|                            | PLO 50CL           | × * | PLO 50CL            |  |
| EAN-code                   | Counting unit      |     | Sales unit *        |  |
|                            |                    | Ψ   | 4 CL                |  |
| Description                | Stock quantity     |     |                     |  |
|                            | 25                 |     |                     |  |
|                            |                    |     |                     |  |
|                            | // Tax *           |     | Price (tax excl.) * |  |
| <ul> <li>Active</li> </ul> | 14 %               | Ŧ   | 10.44               |  |
|                            | Price (tax inc.) * |     | Buying price        |  |
|                            | 11,90              |     | 45.90               |  |
|                            |                    |     |                     |  |
| Save                       |                    |     |                     |  |

- Add Name and optionally also Product Group and Product code.

- Select "Sale product" and "Stock control".
- Add Stock quantity.
- Sales unit = 4 cl portions, not bottles.
- Stock unit = 50 cl.
- Select tax rate.
- Price = **Price of the Sales unit**.
- Buying price = Price of the Stock unit.

As the second product into Stock control, add Coca Cola - from the menu on the left Products-> click the New Product -button.

| New Product                |                    |                     | - Add Name and optionally also Product                      |
|----------------------------|--------------------|---------------------|-------------------------------------------------------------|
| Name *                     |                    |                     | Group and Product code.                                     |
| Coca Cola                  | Sale product       | Stock control       | - Select "Sale product", if you want to sell                |
| Product Group              | Batch control      |                     | Coca Cola individually as well.                             |
| Refreshments *             |                    |                     | - Select "Stock control"                                    |
| Product code               | Buying unit *      | Stock unit *        | - Add Stock quantity                                        |
|                            | KPL x *            | KPL × *             | - Add Stock qualitity.                                      |
| EAN-code                   | Counting unit      | Sales unit *        | <ul> <li>Sales unit = KPL</li> </ul>                        |
|                            | *                  | KPL × *             | - Stock unit = KPL                                          |
| Description                | Stock quantity     |                     | - Select tax rate                                           |
|                            | 50                 |                     | Drico - Brico of the Salas unit                             |
|                            |                    |                     | - Flice – Flice of the Sules unit.                          |
|                            | Tax *              | Price (tax excl.) * | <ul> <li>Buying price = Price of the Stock unit.</li> </ul> |
| <ul> <li>Active</li> </ul> | 14 % *             | 3,16                |                                                             |
|                            | Price (tax inc.) * | Buying price        |                                                             |
|                            | 3.60               | 1.79                |                                                             |
| Save                       |                    |                     |                                                             |

After adding those products into Stock control, add the *recipe product Whiskey and Coke* (1 Coca Cola + 8 cl Whiskey). Select from the menu on the left **Products**-> and from there click the *New Product* -button.

| New Product      |                    |                     |
|------------------|--------------------|---------------------|
| Name *           |                    |                     |
| Whiskey and Coke | Sale product       | Stock control       |
| Product Group    | Batch control      |                     |
| Alcohol products | *                  |                     |
| Product code     | Sales unit "       |                     |
|                  | KPL                | × *                 |
| EAN-code         |                    |                     |
|                  | Tax *              | Price (tax excl.) * |
| Description      | 14 %               | · 13.60             |
| Recipe product   | Price (tax inc.) * | Buying price        |
|                  | 15,50              | 0.00                |
|                  | *                  |                     |
| ✓ Active         |                    |                     |
| Save             |                    |                     |

- Add Name and optionally also Product

- Group and Product code.
- Select "Sale product".

- NOTE! Do not select Stock control, because

- we are dealing with a recipe product!
- Price = Sales price of Whiskey and Coke. Select tax rate.

- NOTE! Recipe products units are not important, the unit can be for example KPL, meaning one piece.

Finally click the *Save* -button and then the *Edit* -button.

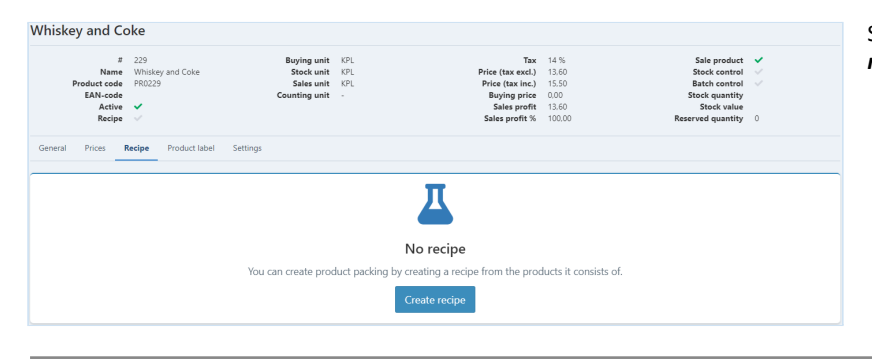

Select the **Recipe** -tab and click the **Create recipe** -button.

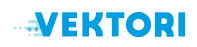

| # 229     Name Whiskey and Coke Product code PR0229 EAN-code Active ✓ Recipe ✓ | Buying unit KPL<br>Stock unit KPL<br>Sales unit KPL<br>Counting unit - | Tax         14 %           Price (tax excl.)         13.60           Price (tax inc.)         15.50           Buying price         9.13           Sales profit         4.47           Sales profit         32.84 | Sale product<br>Stock control<br>Batch control<br>Stock quantity<br>Stock value<br>Reserved quantity 0 |
|--------------------------------------------------------------------------------|------------------------------------------------------------------------|----------------------------------------------------------------------------------------------------|----------------------------------------------------------------------------------------------------|
| General Prices Recipe Product labe                                             | Settings                                                               |                                                                                                    |                                                                                                    |
| + Add row                                                                      |                                                                        |                                                                                                    |                                                                                                    |
| + Add row                                                                      | Quantity                                                               | Recipe unit                                                                                                    | Costs                                                                                                  |
| + Add row<br>Product<br>Whiskey x                                              | Quantity                                                               | Recipe unit                                                                                                    | Costs<br>x * 7.34                                                                                      |
| + Add Iow<br>Yroduct<br>Whiskey x<br>Cocs Cola x                               | Quantity<br>2 1<br>1<br>1                                              | Recipe unit                                                                                                    | Costs<br>x * 7.34<br>x * 1.79                                                                          |

- Pick Whiskey from the Product -drop-down menu.

- Set Quantity as 1.

- Choose the value 8 CL from the Recipe unit -drop-down menu (you could set quantity as 2 and the value of recipe unit as 4 CL also).

To add Coca Cola to the recipe, click Add row -button.

- Pick Coca Cola from the Product -drop-down menu

- Set Quantity as 1

- Choose the value KPL from the *Recipe unit* -drop-down menu.

Finally click the Save -button.

Sales of Whiskey and Coke reduces the stock quantity of products as follows:

- Sale of Whiskey 8 cl is deducted from the stock quantity of Whiskey bottle by 0.16 (Whiskey bottle contains 6.25 of 8 cl portions) - and 1 piece is deducted from the stock quantity of the Coca Cola product.

Whiskey 4 cl product sales alone deduct 0.08 from Whiskey bottle stock quantity (Whiskey bottle contains 12.5 of 4 cl portions).

# 4. Example 3

### Add 30 litre Beer keg and large and small pint products

Add the 30 litre Beer keg into Stock control - From the menu on the left click on Products-> and from there New Product -button.

| New Product                     |                            |                             | <ul> <li>Add Name and optionally also Product</li> </ul>                                                            |
|---------------------------------|----------------------------|-----------------------------|----------------------------------------------------------------------------------------------------|
| Name * Beer kag Product Group * | Sale product Batch control | Stock control               | Group and Product code.<br>- Select " <i>Sale product</i> ", if you want to sell<br>beer kegs individually as well. |
| Product code                    | Buying unit *              | Stock unit *                | - Select "Stock control".                                                                                           |
| EAN-code                        | TANKKI 30L × *             | TANKKI 30L × * Sales unit * | - Set a Stock quantity                                                                                              |
|                                 | *                          | TANKKI BOL x *              | - Sales unit = Tankki 30 l (Keg 30 l).                                                                              |
| Description                     | Stock quantity             |                             | - Stock unit = Tankki 30 l.<br>- Select tax rate.                                                                   |
|                                 | Tax *                      | Price (tax excl.) *         | - Price = <b>Price of the Sales unit</b> .                                                                          |
| ACTAG                           | 14 % *                     | 228,51<br>Buying price      | - Buying price = <b>Price of the Stock unit</b> .                                                                   |
|                                 | 260.50                     | 220                         |                                                                                                    |
| Save                            |                            |                             |                                                                                                    |

Finally click the Save -button. Products are now recorded under stock control, as a stock in of products is done. The product information can be modified after saving by clicking the *Edit* -button.

After adding those products into Stock control, add the recipe product Large beer 0,5 I. Select from the menu on the left **Products->** and from there click the **New Product** -button.

| New Product        |                                  |                     | <ul> <li>Add Name and optionally also Product</li> </ul>          |
|--------------------|----------------------------------|---------------------|-------------------------------------------------------------------|
| Name *             |                                  |                     | Group and Product code.                                           |
| Large beer 0.51    | <ul> <li>Sale product</li> </ul> | Stock control       | Soloct "Sale product"                                             |
| Product Group      | Batch control                    |                     | - Select Sule product .                                           |
| Alcohol products * |                                  |                     | <ul> <li>NOTE! Do not select Stock control, because</li> </ul>    |
| Product code       | Sales unit *                     |                     | we are dealing with a recipe product!                             |
|                    | KPL x *                          |                     | we are dealing with a recipe product.                             |
| EAN-code           |                                  |                     | <ul> <li>Price = The selling price of one pint of beer</li> </ul> |
|                    | Tax *                            | Price (tax excl.) * | - Select tax rate.                                                |
| Description        | 24 %                             | 5.56                | NOTEL Usite and he act as default with                            |
|                    | Price (tax inc.) *               | Buying price        | - NUTE! Units can be set as default units.                        |
|                    | 6,90                             | 0,00                |                                                                   |
|                    |                                  |                     |                                                                   |
| Active             |                                  |                     |                                                                   |
| Save               |                                  |                     |                                                                   |

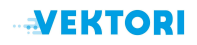

#### Finally click the Save -button and then the Edit -button.

| Large beer 0,5l                                                                          |                                                                        |                                                                                                    |                                                                                                    | Select the Recipe -tab and click the Create         |
|------------------------------------------------------------------------------------------|------------------------------------------------------------------------|----------------------------------------------------------------------------------------------------|----------------------------------------------------------------------------------------------------|-----------------------------------------------------|
|                                                                                          | Buying unit KPL<br>Stock unit KPL<br>Sales unit KPL<br>Counting unit - | Tax         24 %           Price (tax inc.)         5.56           Price (tax inc.)         6.90           Buying price         0.00           Sales profit         5.56           Sales profit         5.00   | Sale product<br>Stock control<br>Batch control<br>Stock quantity<br>Stock value<br>Reserved quantity<br>0 | recipe -button.                                     |
| General Prices Recipe Product label                                                      | Settings                                                               |                                                                                                    |                                                                                                    |                                                     |
|                                                                                          | You can create product packing by                                      | No recipe<br>creating a recipe from the products it consists of.<br>Create recipe                                                                                                    |                                                                                                    |                                                     |
| Large beer 0,5l                                                                          |                                                                        |                                                                                                    |                                                                                                    | - Pick <b>Beer keg 30 I</b> from the <b>Product</b> |
| # 231<br>Name Large beer 0.51<br>Product code PR0231<br>EAN-code<br>Active ✔<br>Recipe ✓ | Buying unit KPL<br>Stock unit KPL<br>Sales unit KPL<br>Counting unit - | Tax         24 %           Price (tax excl.)         5.56           Price (tax inc.)         680           Buying price         0.00           Sales profit         5.56           Sales profit         100.00 | Sale product<br>Stock control<br>Batch control<br>Stock quantity<br>Stock value<br>Reserved quantity 0    | -drop-down menu.<br>- Set <b>Quantity</b> as 0,5.   |
| General Prices Recipe Product label                                                      | Settings                                                               |                                                                                                    |                                                                                                    | <i>unit</i> -drop-down menu.                        |
| + Add row                                                                                |                                                                        |                                                                                                    |                                                                                                    |                                                     |
| Product<br>Beer keg 30 I                                                                 | Quantity<br>x * 0.5                                                    | Recipe unit                                                                                                    | Costs<br>x v 3.67                                                                                         | Finally click the <i>Save</i> -button.              |
| Save                                                                                     |                                                                        |                                                                                                    |                                                                                                    |                                                     |

Next add Small pint 0.4 I -product with corresponding values.

- Pick Beer keg 30 I from the Product -drop-down menu.
- Set **Quantity** as 0,4.
- Choose the value LITRE from the *Recipe unit* -drop-down menu.

Finally click the Save -button.

Sales of products reduce the stock quantity of products as follows:

- Large beer 0.5 | sales are deducted as a stock out from the Beer kegs stock quantity by 0.0167 (Barrel = 60 large beers).
- Small pint 0.4 I sales are deducted as a stock out from the Beer kegs stock quantity by 0.0133 (Barrel = 75 small beers).

## 5. Esimerkki 4

## Add Mandarin 5 kg boxes of 5 pcs

Add the *Mandarin* under Stock control - Select from the menu on the left Products-> and there click the *New Product* -button.

| New Product    |                    |                     | - Add Name and ontionally also Product          |
|----------------|--------------------|---------------------|-------------------------------------------------|
| Name* Mandarin | Sale product       | Stock control       | Group and Product code.                         |
| Product Group  | Batch control      |                     | - Select "Sale product" and "Stock control".    |
| Fruits *       |                    |                     | - Add Stock quantity 5 kg *5 hoxes = 25         |
| Product code   | Buying unit *      | Stock unit *        | f(a) = 25.                                      |
|                | kg × *             | kg x *              | - Sales unit = kg.                              |
| EAN-code       | Counting unit      | Sales unit *        | - Stock unit = kg.                              |
|                |                    | kg x *              | Valita anvanlisävara                            |
| Description    | Stock quantity     |                     |                                                 |
| Skg boxes      | 25                 |                     | - Price = Price of the Sales unit.              |
|                |                    |                     | - Buying price - <b>Price of the Stock unit</b> |
|                | Tax *              | Price (tax excl.) * | Buying price – Frice of the Stock unit.         |
| Active         | 14 % *             | 2.99                |                                                 |
|                | Price (tax inc.) * | Buying price        |                                                 |
|                | 3,41               | 1,66                |                                                 |
| Save           |                    |                     |                                                 |

Finally click the *Save* -button. Products are now recorded under stock control, as a *stock in* of products is done. The product information can be modified after saving by clicking the *Edit* -button.

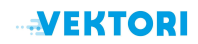

## After saving the data, the stock quantity is 25 kg.

| Stocks                 |       |                       |      |
|------------------------|-------|-----------------------|------|
| Main storage           |       |                       |      |
| Warehouse Transactions |       |                       |      |
| Stock quantity         | 25 kg | Average buying price  | 1,66 |
| Reserved quantity      | 0 kg  | Last buying price     | 1,66 |
| Stock value            | 41,50 | Last stock take price | 0,00 |
| Last stock count       |       |                       |      |

400 g of mandarins are sold at the Vektori Kassa application by giving a quantity of 0,4 kg.

| Mandarin             |    |       |        | ×  |
|----------------------|----|-------|--------|----|
| Quantity             |    | Price |        |    |
| 0,4                  | kg | 3,41  |        | €  |
| Discounts            |    |       |        |    |
| Sale rows %-discount |    |       |        |    |
| Sale rows €-discount |    |       |        |    |
| Products €-discount  |    |       |        |    |
|                      |    |       |        |    |
| Delete row           |    |       | Cancel | OK |

## After closing the sales transaction, the stock quantity decreases by 0.4 kg.

| 15                                                 |                          |                                                                    |                   |
|----------------------------------------------------|--------------------------|--------------------------------------------------------------------|-------------------|
| ain storage                                        |                          |                                                                    |                   |
| Warehouse Transactions                             |                          |                                                                    |                   |
|                                                    |                          |                                                                    |                   |
| Stock quantity                                     | 24,6 kg                  | Average buying price                                               | 1,6               |
| Stock quantity<br>Reserved quantity                | 24,6 kg<br>0 kg          | Average buying price<br>Last buying price                          | 1,6               |
| Stock quantity<br>Reserved quantity<br>Stock value | 24,6 kg<br>0 kg<br>40,84 | Average buying price<br>Last buying price<br>Last stock take price | 1.¢<br>1.¢<br>1.¢ |

If the Mandarin product is used, for example, in a food, the food is made into a recipe product and set to reduce 0.05 kg of mandarin from the stock product.